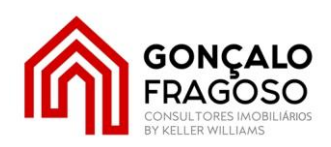

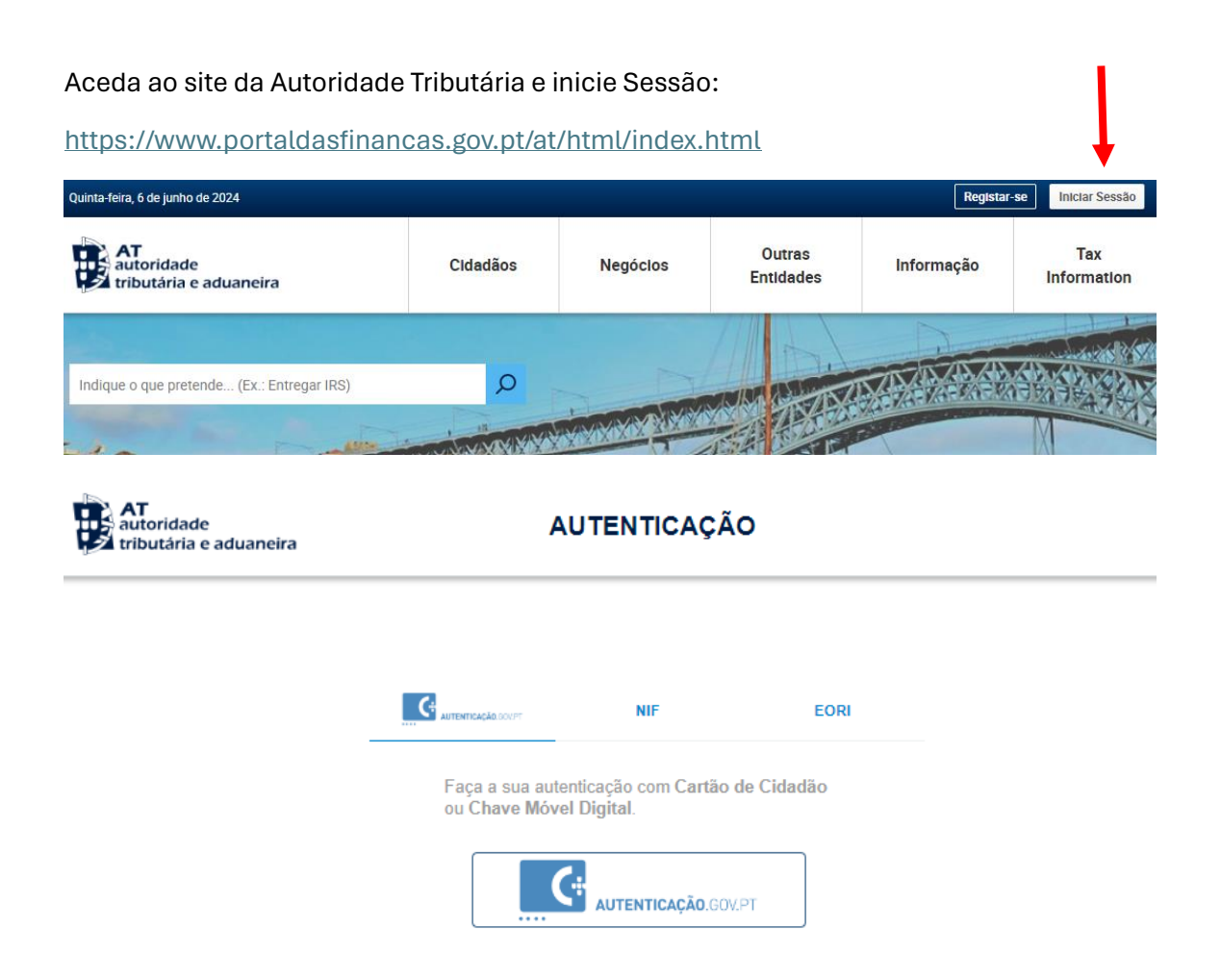

Normalmente poderá aceder através da autenticação com "**Chave Móvel**" ou com o "**NIF** + **Senha**" que lhe foram atribuídos.

| (*         | NIE                | FOR  |
|------------|--------------------|------|
| AUTENTICAÇ | Reader NIF         | EORI |
|            | Nº de Contribuinte |      |
|            | •••••              |      |
|            | Autentica          | ır   |

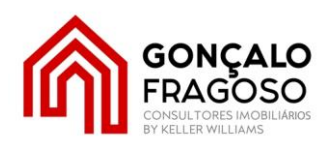

Depois de entrar, faça uma busca por:

| AT<br>autoridade<br>tributária e aduaneira                                                                                                    | património predial                                                                        |                                                               | Q     |          |
|----------------------------------------------------------------------------------------------------|-------------------------------------------------------------------------------------------|---------------------------------------------------------------|-------|----------|
| Depois faça <b>"Consultar Patrim</b>                                                                                                    | ónio Predial"                                                                             |                                                               |       |          |
| Resultados da Pesquisa                                                                                                    |                                                                                           |                                                               |       |          |
| Resultados da pesquisa pelas palavras <b>patrimo</b>                                                                                                    | <mark>ónio predial</mark> disponívei                                                      | s no Portal das Finanças.                                     |       |          |
| Serviços Legislação Informação                                                                                                    | >                                                                                         |                                                               |       |          |
| <b>Consultar Património Predial</b><br>Consultar <mark>Património Predial</mark><br>Consultar Património Predial                                                                                                    |                                                                                           |                                                               | (     | Aceder > |
| Consultar Património                                                                                                    |                                                                                           |                                                               |       | $\frown$ |
| Consulta do património predial                                                                                                    |                                                                                           |                                                               |       | Aceder > |
| Imóveis > Consultar Património                                                                                                    |                                                                                           |                                                               |       |          |
| Imóveis                                                                                                    |                                                                                           |                                                               |       | $\frown$ |
| Consulta do património predial                                                                                                    |                                                                                           |                                                               | (     | Aceder > |
| Imóveis                                                                                                    |                                                                                           |                                                               |       |          |
|                                                                                                    |                                                                                           |                                                               |       |          |
| Ira obter o quadro seguinte:                                                                                                    |                                                                                           |                                                               |       |          |
| Imóveis > Consultar Património                                                                                                    |                                                                                           |                                                               |       |          |
| PATRIMÓNIO PREDIAL / CADERI                                                                                                    | NETAS                                                                                     |                                                               |       |          |
| A emissão de cadernetas prediais é um serviço <i>on lii</i><br>totalmente gratuita (a sua emissão pelos Serviços de<br>As cadernetas prediais emitidas via internet têm a m<br>de Finanças. Veja aqui a Portaria nº 894/2004, de 22 | ne que a AT disponibiliza a<br>e Finanças é paga).<br>Iesma validade e valor juri<br>1/7. | aos contribuintes, de forma<br>ídico que as emitidas pelos Ch | iefes |          |
| Nº Contribuinte Nº Prédios<br>18 <mark>1</mark> 1                                                                                                    | Valor Património<br>,55 €                                                                 |                                                               |       |          |
| EXPOR                                                                                                    | TAR 🗐                                                                                     |                                                               |       |          |
| 10 - Elementos por página                                                                                                    |                                                                                           | Pesquisa Rápida                                               |       |          |
| Identificação do Prédio ≑ Parte ≑ Ano Ins                                                                                                    | cr Matriz ≑ Valor In                                                                      | icial / Valor ≑                                               |       |          |
| 13170                                                                                                    |                                                                                           | 0 € CADERNE<br>5 €                                            | AT    |          |
| N.º de Resultados: 1                                                                                                    |                                                                                           |                                                               |       |          |

EQUIPA GONÇALO FRAGOSO by Keller Williams LIC AMI 14.081 - R. Manuel Pinto de Azevedo, 7 – 4100-321 PORTO

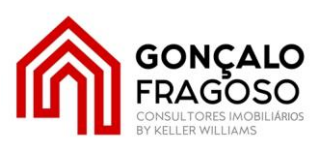

| Para emitir uma Caderneta Predial, em PDF, terá de clickar em CADERNETA :                                                      |   |
|----------------------------------------------------------------------------------------------------|---|
| Obter Caderneta Predial Urbana                                                                                                 | ĸ |
| Pode obter a caderneta predial com a informação válida mais recente e respetivo comprovativo de vigência nas opções seguintes: |   |
| Caderneta predial                                                                                                    |   |
| Se desejar obter a caderneta predial, poderá fazê-lo aqui:                                                                     |   |
| CADERNETA                                                                                                    |   |
| Comprovativo de vigência                                                                                                    |   |
| Se desejar obter a comprovativo de vigência da caderneta, poderá fazê-lo aqui:                                                 |   |
| COMPROVATIVO                                                                                                    |   |
| FECHAR                                                                                                    |   |
| Obtendo um ficheiro que depois poderá imprimir ou enviar por email:                                                            |   |
| O número de páginas poderá variar de imóvel para imóvel                                                                        |   |

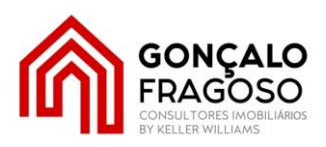

Caso pretenda obter informação relativa ao IMI da sua propriedade, faça igualmente uma busca:

| AT<br>autoridade<br>tributária e aduaneira                                                           | notas cobrança                      | Q                      |
|----------------------------------------------------------------------------------------------------|-------------------------------------|------------------------|
| <b>Resultados da Pesquisa</b><br>Resultados da pesquisa pelas palavras <mark>notas cobrança</mark> d | lisponíveis no Portal das Finanças. |                        |
| Serviços Legislação Informação                                                                       |                                     |                        |
| Consultar Notas de Cobrança<br>Consultar <mark>Notas</mark> de <mark>Cobrança</mark>                 |                                     | Aceder >               |
| Imposto Municipal sobre imóveis > Consultar Notas de Cobranç                                         | a                                   | $\bigcirc$             |
| ira obter a possibilidade de consultar o a                                                           | ino que pretende:                   | - Incórreiro - Materia |
| voce esta aqui 🔉 inicio 💲 Os Seus<br>Cobrança                                                        | Serviços 🔉 Consultar                | > imoveis > Notas      |

**NOTAS COBRANÇA** 

Escolha o ano pretendido:

Imposto Municipal Sobre Imóveis:

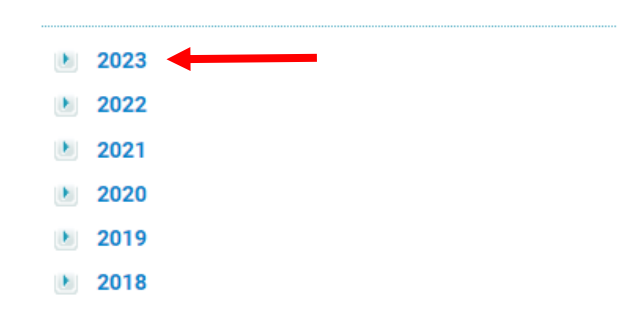

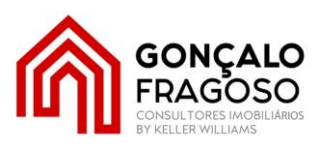

Serão apresentadas as Notas de Cobrança seleccionadas para o ano em questão e relativas aos imóveis registados:

#### NOTAS COBRANÇA

| ELEMENTOS DA CONSULTA |      |  |  |  |
|-----------------------|------|--|--|--|
| Nº CONTRIBUINTE       | 18   |  |  |  |
| ANO                   | 2023 |  |  |  |

| N° NOTA<br>COB. | VALOR    | DATA LIM.<br>PAG. | SITUAÇÃO                | REF. MULTIBANCO | Nº<br>PRÉDIOS | OUTRA<br>INE |
|-----------------|----------|-------------------|-------------------------|-----------------|---------------|--------------|
| 63              | €242,69  | 2024-05-31        | 4 - Paga                | 11 223005359713 | 1             | + info       |
| <b>63</b> 09893 | €::42,69 | 2024-08-31        | 1 - Pendente de Emissão | 11 923006359893 | 1             | + info       |
| <b>63</b> 09993 | €242,71  | 2024-11-30        | 1 - Pendente de Emissão | 11 5230063599   | 1             | + info       |
| 47552193        | € 28,09  | 2024-05-31        | 7 - Anulada             | 113             | 1             | + info       |

Clickando em +info irá obter o Detalhe da Nota de Cobrança:

#### DETALHE NOTA COBRANÇA

|                  | IDENTIFICAÇÃO    |        |                |              |             |         |        |
|------------------|------------------|--------|----------------|--------------|-------------|---------|--------|
|                  | Nº NOTA COBRANÇA | 63     |                | TIPO         | P - Primeir | ra      |        |
|                  | ANO              | 2023   |                | DATA EMISSÃO | 2024-05-0   | )1      |        |
|                  | REFERÊNCIA MB    | 11     | 93             | PROPRIETÁRIO | 18          |         |        |
|                  | DATA LIM. PAG.   | 2024-0 | 5-31           | SITUAÇÃO     | 4 - Paga    |         |        |
|                  |                  |        |                |              |             |         |        |
| LIQUIDAÇÕES      |                  |        |                |              |             |         |        |
| FREGUESIA        | ARTIGO           | ANO    | V.<br>PATRIMON | VALOR        | TAXA        | COLECTA | JUROS  |
| 1 13             | U-               | 2023   | €2             | € 0,00       | 0,36%       | €       | € 0,00 |
| Valor do Imposto | •                |        |                |              |             |         | €      |
| Valor Pago       |                  |        |                |              |             |         | €      |
|                  |                  |        |                |              |             |         |        |

Caso necessite de mais informação não hesite em contactar – (+351) 937 081 080